#### Step 1:

# Visit <u>https://www.kingston.ac.uk/information-and-technology-services/email/</u> and select Log into Kingston University student and staff email.

#### **Kingston University email**

A safe and secure private email system for students and staff. It is an important tool for communicating with everyone: lecturers, students, faculty staff and peers. Make sure you check your emails regularly.

#### How do I access it?

Kingston University students and staff:

Log into Kingston University student and staff email >

Faculty of Health, Social Care and Education students:

Log into Health, Social Care and Education student email >

If you need help and advice on any of Kingston University's IT systems please contact the IT Service Desk.

#### Step 2:

Input the KU login credentials and password.

| Οι                                | utloo | k    |
|-----------------------------------|-------|------|
| IT Services                       |       |      |
| Sign in<br>to continue to Outlook |       |      |
| k21xxxxx@kingston.a               | ac.uk |      |
| No account? Create one            | ii    |      |
| Can't access your account         | nt?   |      |
|                                   | Back  | Next |
|                                   |       |      |
| Kingston University               |       |      |
| ୍ଦ୍ର Sign-in option               | s     |      |
|                                   |       |      |

### Step 3:

For account security, you will be asked to download an Authenticator to protect your account. There are two options:

Option 1: You can download Microsoft Authenticator by selecting **Download now.** It will lead you to install the **Microsoft Authenticator App**. Once this is completed, you will be asked to use the app to login every time to KU platform (KU Outlook and Canvas).

Option 2: You can select 'I want to set up a different method', which means the security checks and codes will send via SMS or phone call.

### Microsoft Authenticator

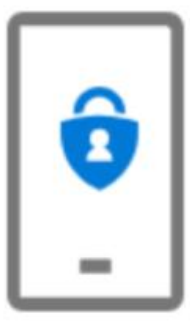

## Start by getting the app

On your phone, install the Microsoft Authenticator app. Download now

After you install the Microsoft Authenticator app on your device, choose "Next".

I want to use a different authenticator app

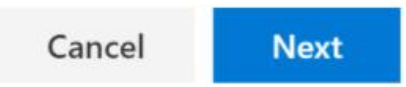

Done!